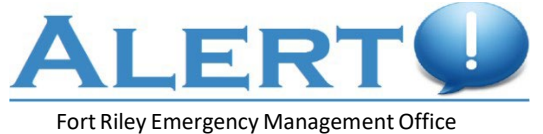

785-240-0400

Alert! MWNS 24/7 Service Desk CONUS: 866-515-0551 Europe: +94-1-866-515-0551 Asia: +99-00-11-866-515-0551 E-mail: <u>usarmy.detroit.devcom-gvsc.mbx.em2p-help-desk@army.mil</u>

## Login to the Alert!

Navigate to https://alert.csd.disa.mil. Select the "DoD and All Service" icon in the center of the page.

## **Client Account Dashboard**

Click edit <u>/ Edit</u> to modify the section of your choosing.

\*Warning: When updating your profile, you must click on the "Save" button to save the changes you have made. If you do not click "Save" the changes will not be saved.

## Associations

**Military Location** 

- 1. If you have a Military Location to update, please click on "Remove" on the old location to remove it from the list.
- 2. If you have a Military Location to add. Click on Yes and search for your current Location then click "Next".

| Client Account Dashboard                                                                                                    | ł                                                                                                    | Client Account Dashboard                                                                                                    | 3                                                                                                    |
|----------------------------------------------------------------------------------------------------|----------------------------------------------------------------------------------------------------|----------------------------------------------------------------------------------------------------|----------------------------------------------------------------------------------------------------|
| Dashboard<br>Personal Information<br>Associations<br>Mittary Locations<br>Comment Structures<br>Addresses<br>Addresses<br>Contact Information<br>Family Members | Current Military Location Association Selection(s): Do you have another military location to add? No Yes | Dashboard<br>Personal Information<br>Associations<br>Million Lusters<br>Comment Structure<br>Address<br>Address<br>Contact Information<br>Family Members | Search for a military location:<br>NAVIASE Point Lona - SSCMC Alert Text<br>Building Search<br>Search Enter Building Name or Humber |

3. If you know the dates you will be leaving the installation, select "Yes". Select "No" to skip to Organization Structures.

\*Warning: You will have to have at least <u>one</u> Association without a start/end date on your Alert! profile to use this option.

| ALERT 1               |                                                          |
|-----------------------|----------------------------------------------------------|
| Client Account Dashbo | ard                                                      |
| Dashboard             | You have selected:                                       |
| Personal Information  | NAVBASE Point Loma - SSCPAC Alert Test (loc)             |
| Associations          | Do you know when you will no longer be at this location? |
| Military Locations    |                                                          |
| Command Structures    | No Yes                                                   |
| Addresses             |                                                          |
| Additional Attributes |                                                          |
| Additional Attributes |                                                          |

4. Select your Start Date and End Date. (Association automatically removed from profile after the End Date).

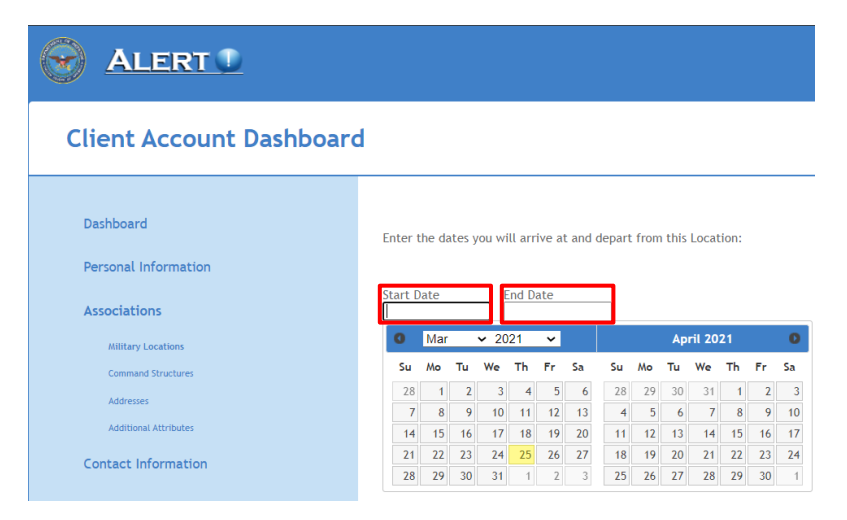

## Command Structure/UIC

- 1. If you have an Organization to update please click on "Remove" on the old location to remove it from the list.
- 2. Once removed click on "Yes" to add your current Organization, click "No" if you do not have an Organization to add.

| Client Account Da                 | ashboard                                                                 | Client Account Dashboar                               | d                                                   |
|-----------------------------------|--------------------------------------------------------------------------|-------------------------------------------------------|-----------------------------------------------------|
| Dashboard<br>Personal Information | Current Command Structure Association Selection(s):                      | Dashboard                                             | Current Command Structure Association Selection(s): |
| Associations                      | Headquarters Tank Automotive and Armaments Command (W4GGAA) (cmd) Remove | Personal Information                                  |                                                     |
| Military Locations                | 459 AIR REFUELING WG FFLH50 (FFLH50) (cmd) Remove                        | Associations                                          | Do you have another military organization to add?   |
| Addresses<br>Addresses            | Do you have another military organization to add?                        | Military Locations<br>Command Structures<br>Addresses | No                                                  |
| Contact Information               | No                                                                       | Additional Attributes                                 |                                                     |

3. In the search field, type the UIC, select your Command from the list, then select "Next".

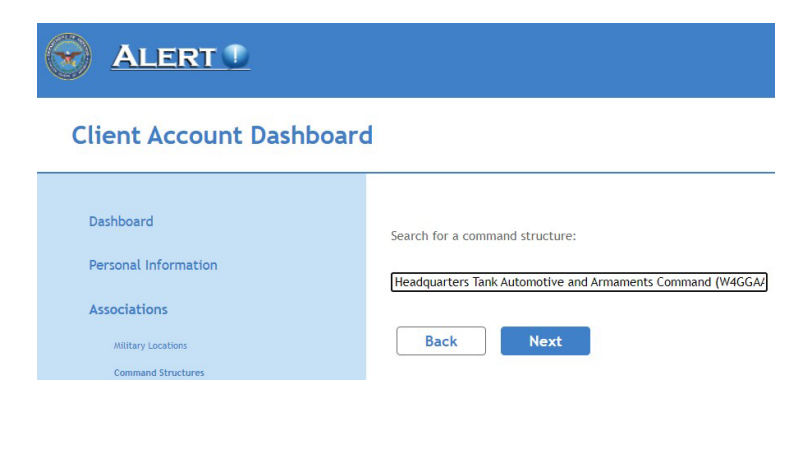

4. If you know the dates you will be leaving the Organization, select "Yes". Select "No" to skip to Addresses. (Follow the previous steps to add Start Date and End Date)

| ALERT 1                            |                                                                            |
|------------------------------------|----------------------------------------------------------------------------|
| Client Account Dashboard           | 4                                                                          |
| Dashboard                          | You have selected:                                                         |
| Personal Information               | Headquarters Tank Automotive and Armaments Command (W4GGAA) (cmd)          |
| Associations                       | Do you know when you will no longer be a member of this command structure? |
| Command Structures                 | No                                                                         |
| Addresses<br>Additional Attributes |                                                                            |

#### Addresses

- 1. If you have an address to update please click on "Remove" to remove your old address.
- 2. If you would like to add a new physical address, select "Yes". Select "No" to skip to Additional Attributes.

| ALERT 1                                                                            |                                                                                                    |
|------------------------------------------------------------------------------------|----------------------------------------------------------------------------------------------------|
| Client Account Dashboard                                                           | 4                                                                                                    |
| Dashboard<br>Personal information                                                  | Current Address Association Selection(s):                                                                                                    |
| Associations<br>Millitary Lonators<br>Commond Structures<br>Addresses<br>Addresses | Do you work in a military-associated facility located outside a military base, such as a recruiting station or National Guard armory (Standalone Facility), or would you like to list your<br>Home or Work address?<br>No Yes |

3. Select Home or Work, your Country, then enter your physical address in their respective fields, then select from the drop down of your physical address. Once selected click on "Next" add the address. Select "No" to go to next section.

(Select "Standalone" facility if your work location is physically located outside of a military base)

| Dashboard             | Enter the address you would like to add:                                                                                                    |
|-----------------------|----------------------------------------------------------------------------------------------------|
| Personal Information  |                                                                                                    |
|                       | Home V United States of America V                                                                                                    |
| Associations          | Tron Own Dave Lange Manual Million                                                                                                    |
| Military Locations    | Historie District, 7600 Quali Dua Lana, Manazzar, VA, USA                                                                                                    |
|                       | 7600 Quail Run Lane, Sussex, WL USA                                                                                                    |
| Command Solutions     | 7600 Quait Run Lane, Florence, AZ, USA                                                                                                    |
| Addresses             | 7600 Quail Run Lane, San Tan Valley, AZ, USA                                                                                                    |
| Additional Attributes | 7600 Quall Run Lane, Lancaster, NY, USA                                                                                                    |
| Contact Information   |                                                                                                    |
| contact mornation     |                                                                                                    |
| Family Members        | Map Satellite ONTANA DAKOTA                                                                                                    |
|                       | MINNESOTA Ottawa                                                                                                    |
|                       | SOUTH WISCONSIN Tereste                                                                                                    |
|                       | OPEGON MICHIGAN MICHIGAN                                                                                                    |
|                       | OREGON IDANO WYOMINS Chicago NEW YO                                                                                                    |
|                       |                                                                                                    |
|                       |                                                                                                    |
|                       |                                                                                                    |
|                       | Arrows and the second second s |
|                       |                                                                                                    |
|                       |                                                                                                    |
|                       | Autors and a start and a start |

## Additional Attributes

- 1. If you have an Additional Attribute to update please click on "Remove" to remove your Attributes.
- 2. If you would like to add Additional Attributes to your Client profile, select "Yes". Select "No" to view and save the updates you have made.

| Client Account Dashboar | d                                                       |              |
|-------------------------|---------------------------------------------------------|--------------|
| Dashboard               | Current Additional Attribute Association S              | election(s): |
| Personal Information    |                                                         |              |
| Associations            | Contractor Personnel (attrib)                           | Remove       |
| Military Locations      | Air Force (attrib)                                      | Remove       |
| Command Structures      |                                                         |              |
| Addresses               | Do you have any other additional attributes to include? |              |
| Additional Attributes   |                                                         |              |
| Contact Information     | No Yes                                                  |              |
| Family Members          |                                                         |              |

3. Select the dropdown menu to choose an Additional Attribute from the list, then select "Next". If you need to add multiple Additional Attributes, follow the same steps.

| ALERT D               |                                                  |
|-----------------------|--------------------------------------------------|
| Client Account Dashb  | poard                                            |
| Dashboard             | Select an additional attribute:                  |
| Personal Information  |                                                  |
| Arrociations          |                                                  |
| Associations          | AAMH-FP                                          |
| Military Locations    | AAMH-HD                                          |
| Command Structures    | AAMH-IH                                          |
|                       | AAMH-MD<br>AAMH-NM                               |
| Addresses             | Air Force                                        |
| Additional Attributes | Army Reserve Installation Management Directorate |
|                       | Aviation                                         |
| Contact Information   | Chaplain                                         |

4. Select "Save" to save your Associations.

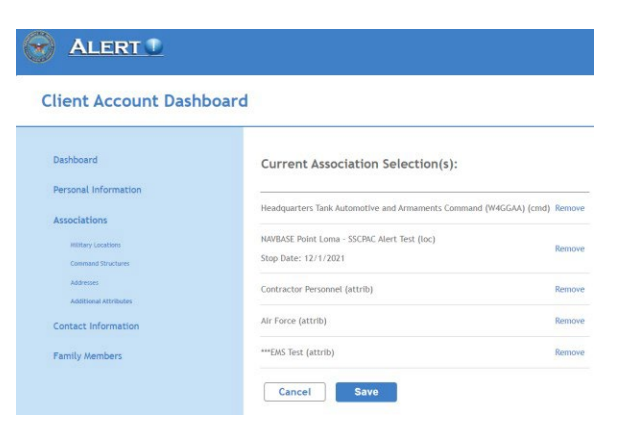

## **Contact Information**

(Phone/SMS)

- Choose the Country then enter the phone number(s) into their respective fields. (Make sure to follow the proper phone number format)
- 2. To receive SMS/Text notifications, check the box next to "Receives Text Messages".
- 3. If you share a phone number with a colleague or family member, check the box next to "Shared/Non-Confirming".

| ALERT 1                                                                  |                                                                                                    |
|--------------------------------------------------------------------------|----------------------------------------------------------------------------------------------------|
| Client Account Dashboard                                                 | ±                                                                                                    |
| Dashboard<br>Personal Information<br>Associations<br>Contact Information | Add one or more phone numbers to receive alerts.         North America       999-999-9999         ① Extension (Opt.)       ① Home       ① Landline       ✓ ① Remove         Receives Text Messages       Shared/Non-Confirming       ①       ①         + Add Phone       •       ●       ●       ● |
| Family Members                                                           | Cancel Next                                                                                                    |

## Contact Information (Emails)

1. Choose the Email type (Work/Home) then enter the Email address in the respective field, then select "Save".

| ALERT 1                 |                                |             |   |        |
|-------------------------|--------------------------------|-------------|---|--------|
| Client Account Dashboar | d                              |             |   |        |
| Dashboard               | Add one or more emails to rece | ive alerts. |   |        |
| Personal Information    |                                | Work        | ~ | Remove |
| Associations            |                                | Home        | ~ | Remove |
| Contact Information     | + Add Email                    |             |   |        |
| Family Members          | Back Save                      |             |   |        |

# **Family Members**

1. If you would like your family members to receive the same notifications as the primary account, select the "Family Members" link on the left of the Client Account Dashboard. Select "Yes" to add your family member's contact information.

| ALERT 1                                                                  |                                                  |
|--------------------------------------------------------------------------|--------------------------------------------------|
| Client Account Dashboard                                                 |                                                  |
| Dashboard<br>Personal Information<br>Associations<br>Contact Information | Would you like family members to receive alerts? |

2. Enter your family member's contact information (Phones/emails) and check the box at the bottom of the page, then select Save.

| Client Account Dashboard             |                                                                                                    |
|--------------------------------------|----------------------------------------------------------------------------------------------------|
| Dashboard                            | Add Family Member                                                                                                    |
| Personal Information<br>Associations | First Name Middle Name (Opt.) Last Name                                                                                                    |
| Contact Information                  | North America         ✓         999-999-9999         ①         Extension (Opt.)         ①         Home         ✓         ①         Landline         ✓         ①         Remove           Receives Text Messages         □         Shared/Non-Confirming         ①         ①              Remove         ①         Remove |
| Family Members                       | + Add Phone                                                                                                    |
|                                      | Email Address Home                                                                                                    |
|                                      | - Add Email.                                                                                                    |
|                                      |                                                                                                    |
|                                      | Cancel Save                                                                                                    |